## Merkpfahl

Hier soll eine Bestellliste für die Merkpfähle erstellt werden.

```
Orlando20 11a.svn 20.12.2017
```

|                         |                                        | Grab TEST / 1 / 4 / 0008 / 0011 DAG1 20.12 |
|-------------------------|----------------------------------------|--------------------------------------------|
| Bearbeiten - Ansicht    |                                        |                                            |
|                         | Q                                      |                                            |
| Speichern & Schließen [ | Datensatz merken                       |                                            |
| 0008/F1                 | Friedhof TEST - Tes Te                 | stfriedhof                                 |
| Müller-Test             | Abteilung 1 -                          | Reihe 4                                    |
| RE:                     | Grabnummer 0008 Bis                    | 0011 Nutz. 20.12.2027                      |
| 0008/E1                 | Grabart / Gebühr DAC1 - Doppelapi      | agendrah mit einer Cruft 343.00            |
| gültig                  | Grabhane Müllergrab                    |                                            |
| RE: 20.12.2047          | Travorfall                             | When Test 0008                             |
|                         | Inaueriali Mu                          |                                            |
|                         | Nutzer Sterbefall 🛉 Gebührenbescheide  | Grab Grabanlage Adressen Memo Do           |
|                         | Sterbedaten Termine Krematorium Weiter | res Merkpfahl                              |
|                         | 🔿 kein Merkpfahl                       | , ,                                        |
|                         | bestellen                              |                                            |
|                         | ○ kostenlos                            |                                            |
|                         | O gesteckt                             |                                            |
|                         |                                        |                                            |
|                         | Merkpfahl-Liste Me                     | erkpfahl 🛛 Drucken                         |
|                         |                                        |                                            |

## **Arbeitsweise**

- 1.Schritt Markieren Keiner, bestellen, kostenlos
- 2. Schritt Drucken der Liste. Anschließend werden Sie gefragt "als gedruckt markieren"

| Merkpfahlbestellung vom: 10.01.2018 |         |               |              |             |          |  |  |
|-------------------------------------|---------|---------------|--------------|-------------|----------|--|--|
| Name d. Verstorbenen                | Vorname | Grablage      | Geburtsdatum | Sterbedatum | Friedhof |  |  |
| Müller-Test                         |         | 1 - 4 - 0008  |              |             | TEST     |  |  |
| Richter                             | Horst   | 1 - 12 - 0012 |              |             | TEST     |  |  |

3. Schritt Der Merkpfahl bekommt das Bestelldatum eingetragen.

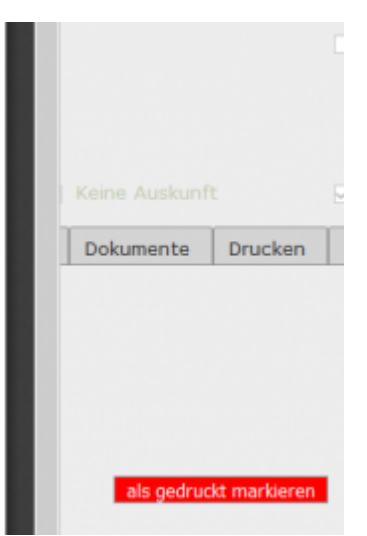

Sterbefall - Merkpfahl

1/2

| 0014/E1<br>Richter<br>Horst<br>RE: 20.12.2057 | Irauertaii                                                                                                    |            | Horst         | ĸ    | ucnter   | 0014      | +   | 20.12.2057 |        |
|-----------------------------------------------|----------------------------------------------------------------------------------------------------|------------|---------------|------|----------|-----------|-----|------------|--------|
|                                               | Nutzer Ste                                                                                                    | erbefall 🛉 | Gebührenbesch | eide | Grab     | Grabanla  | age | Adressen   | Memo   |
|                                               | Sterbedaten                                                                                                    | Termine    | Krematorium   | Weit | eres     | Merkpfahl |     |            |        |
|                                               | 🔿 kein                                                                                                    | Merkpfah   | I.            |      |          |           |     |            |        |
|                                               | 🔿 bes                                                                                                    | tellen     |               |      |          |           |     |            |        |
|                                               | kos kos | stenlos    |               |      |          |           |     |            |        |
|                                               | 🔘 ges                                                                                                    | teckt      |               |      |          |           |     | 10.01      | 1.2018 |
|                                               | Merkpfa                                                                                                    | ahl-Liste  |               | N    | 1erkpfah | I         | ~   | Drucken    |        |

## Drucken

Hier wird immer eine Liste gedruckt, d.h. auch die Verstorbenen an anders markierten Gräbern kommen in diese Liste.

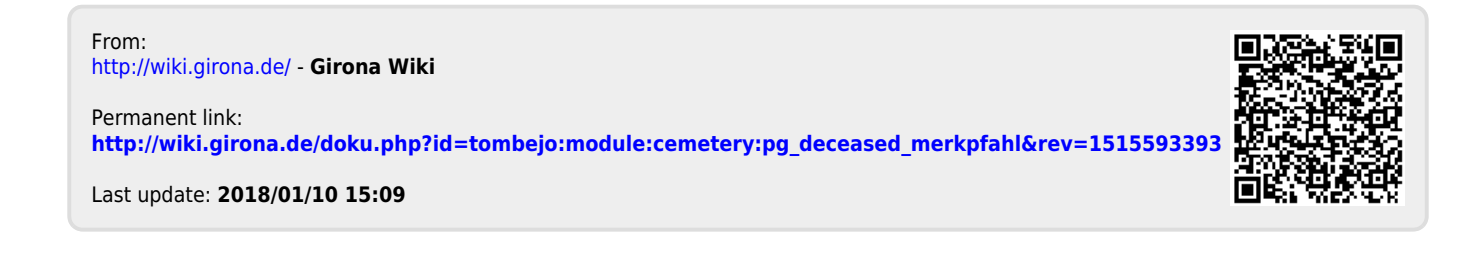